## 電子署名用ソフトウェアのインストール手順について

「電子署名用ソフトウェア」のインストールにおいてエラーメッセージが表示される場合は、 次のインストール手順のとおり「電子署名用ソフトウェア」をパソコンにダウンロードしていた だき、「管理者として実行」によりインストールしてください。

## <インストール手順(例:Windows7にて 32bit版をインストール)>

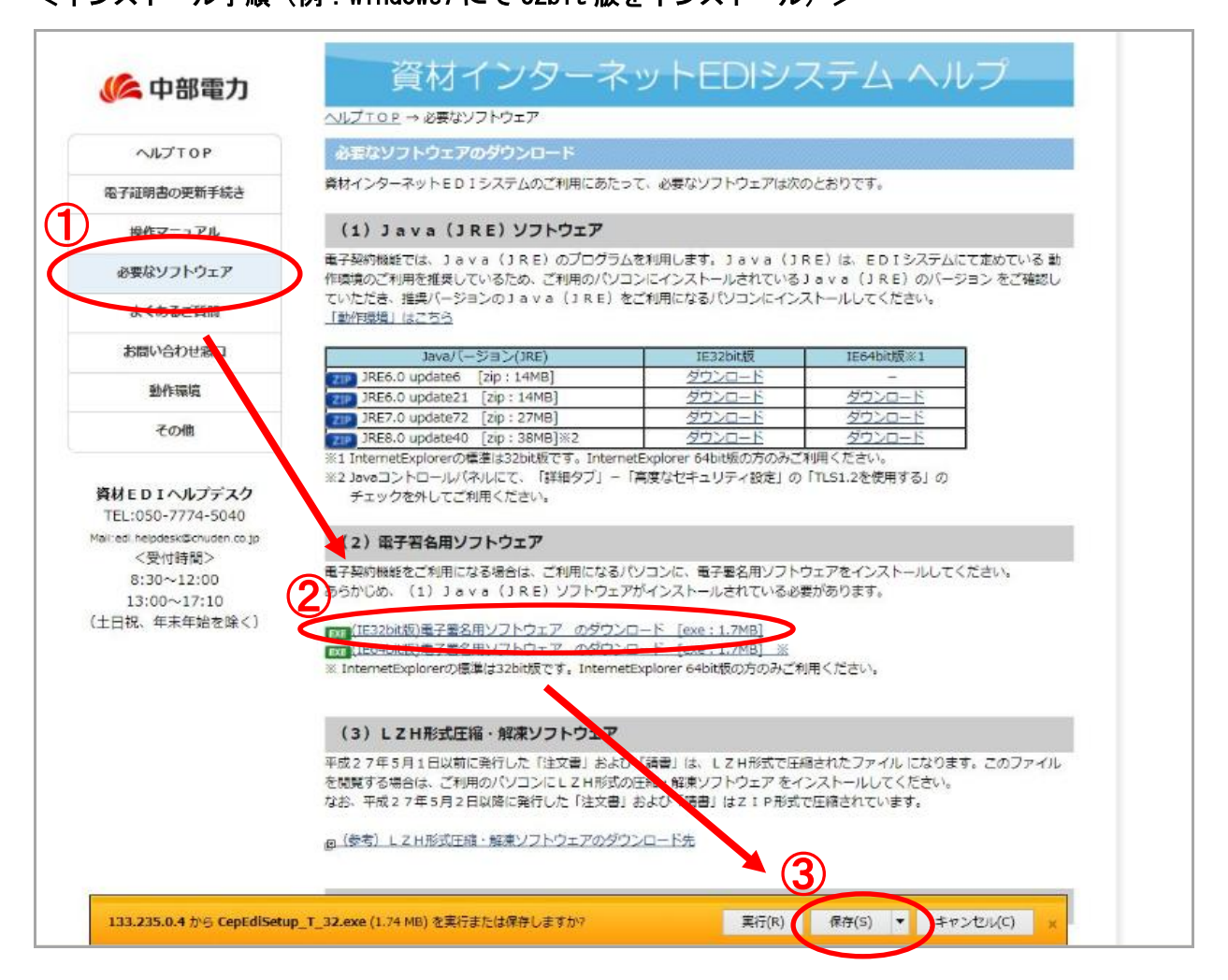

EDI システムにログインしていただき、左のメニューから「ヘルプ」をクリックし、ヘルプ画面 からダウンロードを行います。

①「必要なソフトウェア」をクリックします。

②「(32bit版)電子署名用ソフトウェア」をクリックします。

③メッセージが表示されたら「保存」をクリックします。

|                                                                                                    | ヘルプTOP → 必要なソフトウェア                                                                                                    |                                                                                                    |                                                                                                    |
|----------------------------------------------------------------------------------------------------|----------------------------------------------------------------------------------------------------|----------------------------------------------------------------------------------------------------|----------------------------------------------------------------------------------------------------|
| ~JJJTOP                                                                                                    | 必要なソフトウェアのダウンロード                                                                                                    |                                                                                                    |                                                                                                    |
|                                                                                                    | 査材インターネットEDIシステムのご利用にあた。                                                                                                    | って、必要なソフトウェアは次                                                                                                    | のとおりです。                                                                                                    |
| 電子証明書の更新手続き                                                                                                    |                                                                                                    |                                                                                                    |                                                                                                    |
| 操作マニュアル                                                                                                    | (1) Java (JRE) ソフトウェア                                                                                                    |                                                                                                    |                                                                                                    |
| 必要なソフトウェア                                                                                                    | 電子契約機能では、Java(JRE)のプログラム<br>作弊境のご利用を推奨しているため、ご利用のパソコ                                                                                                    | 」を利用します。 J a v a (J<br>Jンにインストールされている                                                                                                    | R E )は、 E D I システムにて定めている<br>J a v a(J R E)のバージョン をご確認                                                          |
| よくあるご質問                                                                                                    | ていただき、推奨パージョンのJava(JRE)を<br>「動作現境」はこちら                                                                                                    | ピゴ利用になるパソコンにイン                                                                                                    | ストールしてください。                                                                                                    |
| お問い合わせ窓口                                                                                                    | Java/(ージョン(JRE)                                                                                                    | IE32bit版                                                                                                    | IE64bit版※1                                                                                                    |
| - 222/0229                                                                                                    | JRE6.0 update6 [zip : 14MB]                                                                                                    | ダウンロード                                                                                                    | -                                                                                                    |
| 動作環境                                                                                                    | IRE6.0 update21 [zip : 14MB]                                                                                                    | ダウンロード                                                                                                    | ダウンロード                                                                                                    |
| 7 m Hz                                                                                                    | JRE7.0 update72 [zip : 27MB]                                                                                                    | ダウンロード                                                                                                    | <u>ダウンロード</u>                                                                                                   |
| COM                                                                                                    | JRE8.0 update40 [zip : 38MB]%2                                                                                                    | ダウンロード                                                                                                    | ダウンロード                                                                                                    |
| 資材EDIヘルプデスク<br>TEL:050-7774-5040<br>Malied.helpdesk©chuden.co.jp                                                                | **23dvaコンドロウル(オッレにし、「オキロフン」<br>チェックを外してご利用ください。<br>(2)電子君名用ソフトウェア                                                                                                    | 「高度なセキュリティ設定」の                                                                                                    | 「TLS1.2を使用する」の                                                                                                  |
| 資材EDIヘルプデスク<br>TEL:050-7774-5040<br>Maired helpdeskipChruden co.jp<br><受付時間><br>8:30~12:00<br>13:00~17:10<br>(土日祝、年末年始を除く)      | **234valン/NCI/WCICC (1948/22)<br>チェックを外してご利用ください。<br>(2)電子署名用ソフトウェア<br>電子契約機能をご利用になる場合は、ご利用になる/<br>あらかじめ、(1) J a v a (J R E) ソフトウェア<br>のグウン<br>(164bit板)電子署名用ソフトウェアのグウン<br>※ InternetExploreの標準は32bit板です、Internet                                                                                                    | 「高度なゼキュリティ設定」の<br>(ソコンに、電子署名用ソフト)<br>"がインストールされている必<br>ロード [exe:1.7MB]<br>□-ド [exe:1.7MB] ※<br>Explorer 64bit版の方のみご考                                   | 「TLS1.2を使用する」の<br>ウェアをインストールしてください。<br>豊があります。<br>川用ください。                                                       |
| <b>資材EDIヘルプデスク</b><br>TEL:050-7774-5040<br>Mai/edl.hepdesk©chuden.co.jp<br><受付時間><br>8:30~12:00<br>13:00~17:10<br>(土日祝、年末年始を除く) | **234vaコンドローンがべれいにと、「非モラン」<br>チェックを外してご利用ください。<br>(2)電子習名用ソフトウェア<br>電子契約機能をご利用になる場合は、ご利用になる)<br>あらかじめ、(1) Java(JRE) ソフトウェア<br>のがしか、(1) Java(JRE) ソフトウェア<br>(1664bit版)電子署名用ソフトウェアのダウン<br>* InternetExplorerの標準は32bit版です、Internet<br>(3) L2H形式圧縮・解凍ソフトウェア<br>平成27年5月1日以前に発行した「注文書」および<br>を閲覧する場合は、ご利用のパシロンにL2H形式の<br>なお、平成27年5月2日以降に発行した「注文書」 | 「高度なセキュリティ設定」の<br>(ソコンに、電子署名用ソフト)<br>がインストールされている必<br>ロード [exe:1.7MB]<br>ロード [exe:1.7MB] ※<br>Explorer 64bit版の方のみごれ<br>(「高貴」は、LZH形式で日<br>および「高貴」はZIP形式 | 「TLS1.2を使用する」の<br>ウェアをインストールしてください。<br>豊があります。<br>明月ください。<br>唱されたファイル になります。このファイ<br>ンストールしてください。<br>で圧鳴されています。 |

\_\_\_\_\_

\_\_\_\_\_

④「ダウンロードの表示」をクリックします。

|                |         | 1.000               |          | ~  |
|----------------|---------|---------------------|----------|----|
| ダウンロードの表示と追跡   |         | ダ                   | ウンロードの検索 | \$ |
| 名前             |         | 場所                  | 操作       |    |
| 😵 CepEdiSetexe | 1.74 MB | このプログラムの発行が         | 元を       | >  |
|                |         | 確認できませんでした。<br>詳細情報 | 実行       |    |
|                |         |                     |          |    |
|                |         |                     |          |    |

⑤「閉じる」をクリックします。

-----

|          | ^                | and the second second |    | 800 •    | -     |
|----------|------------------|-----------------------|----|----------|-------|
|          |                  | 更新日時                  | 種類 | サイズ      | 1.1/2 |
|          | disetup_1_32.exe |                       |    | VBV 1,79 | 1 KB  |
| 最近表示した場所 |                  | 1年4日として美行(A)          |    |          |       |
|          | Ξ                | 換性のトラブルシューティング(Y      | )  |          |       |
| ライブラリ    | ÷                | :有(H)                 |    |          |       |
| F=1×>>   | B                | ]時解凍(E)               |    |          |       |
|          | 4                | 庫作成(A)                |    |          |       |
| E74      |                  | アァイルを分割(V)            |    |          |       |
| 21-292   | 4                | 庫の正当性検査(H)            |    |          |       |

⑥画面左下の「スタート」-「コンピュータ」から「エクスプローラ」を立ち上げ、「ダウンロー ド」をクリックします。

- ⑦「CepEdiSetup\_T\_32.exe」を選択し、マウスにて「右クリック」を行います。
- ⑧「管理者として実行」をクリックします。

| マーザー アカウント制御     ズの不明な発行元からのプログラムにこのコンピューターへの変更を許     可しますか?                    | ⑨「ユーザーアカウント制御」が表示され<br>るので、「はい」をクリックする。(表示さ<br>れない場合は次へ進む) |
|---------------------------------------------------------------------------------|------------------------------------------------------------|
| プログラム名: CepEdiSetup_T_32.exe<br>発行元: <b>不明</b><br>ファイルの入手先: このコンピューケー上のハード ドライブ |                                                            |
| ○ 詳細を表示する(D) (はい(Y) いいえ(N)<br>これらの通知を表示するタイミングを変更する                             |                                                            |
|                                                                                 |                                                            |

.....

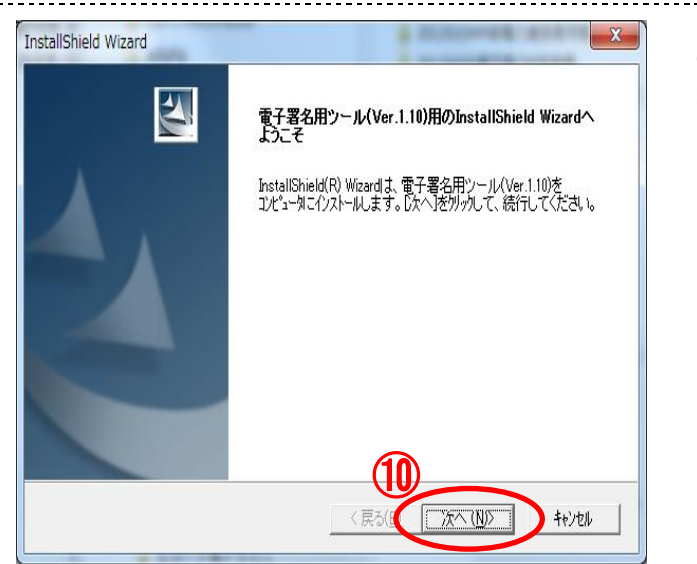

## ⑩電子署名用ツールのインストーラーが 表示されるので、「次へ」をクリックする。

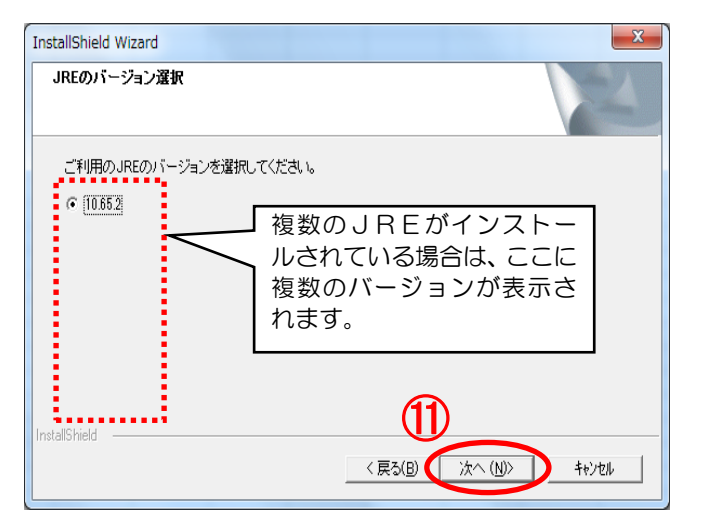

 パソコンにインストールされているJ REのバージョンが表示されるので、ED Iシステムの動作環境に合ったバージョンのJREを選択し「次へ」をクリックする。

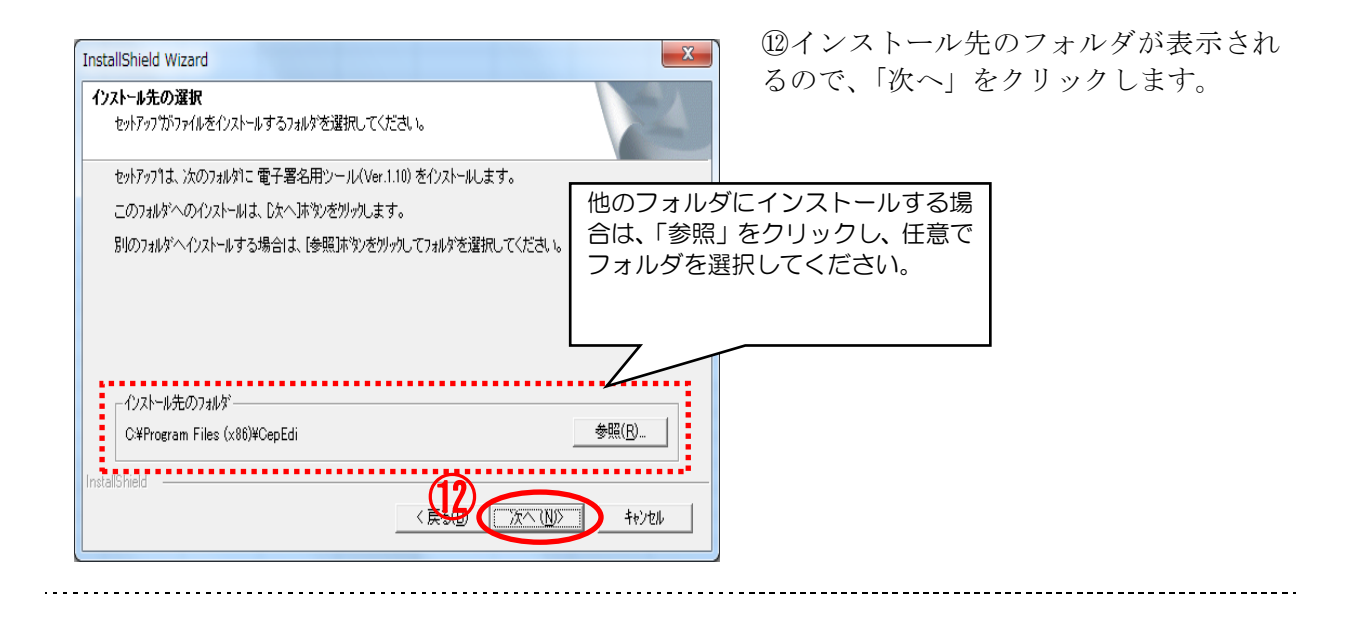

| 77イルコピーの開始<br>ファイルのコピーを開始する前に、設定内容を確認してください。                     | <ul> <li>①インストールを開始するため、「次へ<br/>をクリックします。</li> </ul> |
|------------------------------------------------------------------|------------------------------------------------------|
| 2 <u>12/54.7ヶルのコピーを開始するための</u> 情報は次の通りです。設定を確認して、変更を必要とする場合は     |                                                      |
| したのトップをガックします。現在の設定でよい場合は、したヘトックをガックするとファイルのJE〜を開始します。<br>現在の設定: |                                                      |
| JREのパージョン: 10.65.2<br>インストール先: C.¥Program Files (x86)¥CepEdi     |                                                      |
|                                                                  |                                                      |
|                                                                  |                                                      |
| · · · · ·                                                        |                                                      |
| tallShield                                                       |                                                      |
| < 戻る(B) (「次へ(U)」) キャンセル                                          |                                                      |

| InstallShield Wizard                      | X     |
|-------------------------------------------|-------|
| を9ト797* ステータス                             | No.   |
| 電子署名用ツール(Ver.1.10) セットアップは、要求された操作を実行中です。 |       |
|                                           |       |
| 0%                                        |       |
|                                           |       |
|                                           |       |
| Instalished                               | キャンセル |
|                                           | キャンセル |

⑭インストール実行中の画面になります。

(1)インストール完了の画面になります。 「完了」をクリックし、電子署名用ツール のインストーラー画面を閉じます。

これでインストール完了です。

 InstallShield Wizardの完了

 やれアップ1は、コンピュータへの電子署名用シール(Ver.1.10)のインストールを売了しました。

 (民気(日))

 (民気(日))

 第フレカー

以上